# NEW ACCOUNT SETUP OKTA

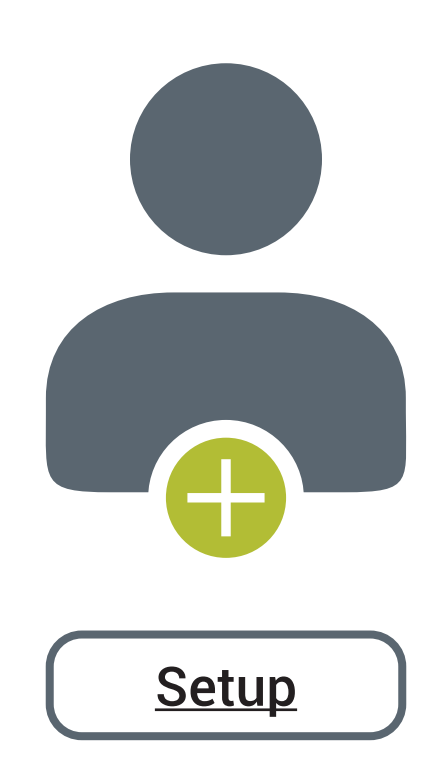

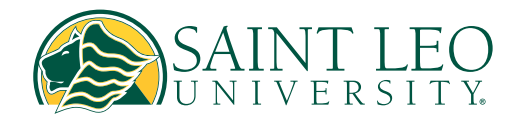

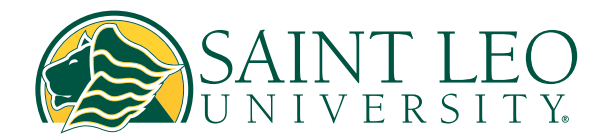

## New Account Setup

| SAINT LEO<br>UNIVERSITY.                                                                                            |                                                                                                    |
|----------------------------------------------------------------------------------------------------|----------------------------------------------------------------------------------------------------|
|                                                                                                    | Claiming your account                                                                                                    |
| Sign In                                                                                                    | 1. Go to https://saintleo.okta.com/login/<br>login.htm                                                                    |
| Full Email ID / FirstName.LastName<br>First time user? Please click "Need help signing in?"<br>hen "Create account" | <ol> <li>Read gray text : First time user? Please<br/>click "Need help signing in?" then<br/>"Create account."</li> </ol> |
| Please enter a username<br>Remember me                                                                              | 3. Click "Need help signing in?"                                                                                          |
| Next                                                                                                    |                                                                                                    |
| Need help signing in?                                                                                               |                                                                                                    |

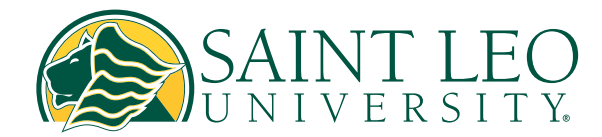

## New Account Setup

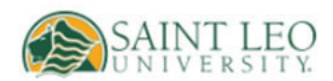

#### Sign In

#### Full Email ID / FirstName.LastName

First time user? Please click "Need help signing in?" then "Create account"

#### Please enter a username

Remember me

Next

Need help signing in?

Forgot password?

Unlock account?

Create account

Help

#### 4. Click "Create account"

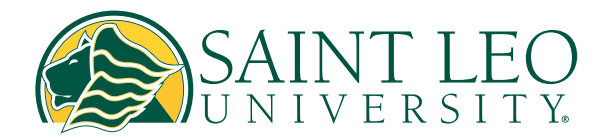

#### New Account Setup

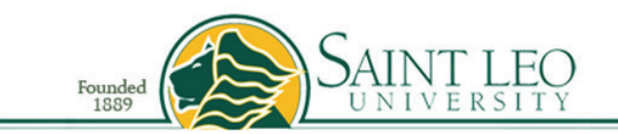

Attention: If your name contains an apostrophe (ex. D'Agostino), please use the full name including the apostrophe in the last name field when verifying your information. If your information doesn't verify, then try without the apostrophe.

If you have any issues, please contact UTS Helpdesk at (352) 588-8888 or helpdesk@saintleo.edu.

| Last Name                              | Last Name |          |
|----------------------------------------|-----------|----------|
| Date of Birth                          | Select 🗸  | Select 🗸 |
| SLU ID                                 | SLU ID    |          |
|                                        | AND       |          |
| Last 4 of SSN OR SLU<br>Provided PIN # | SSN       |          |
| Sub                                    | mit       | Clear    |
| Saint Leo Unive                        | rsitv     |          |

Saint Leo University 33701 State Road 52 Saint Leo, FL 33574-6665 Call (800) 334-5532 Campus Switchboard (352) 588-8200

Home | My Saint Leo | About | Contact Us

6. Sign in through Okta to complete creating your account.

\*\* Reminder, during your initial account creation please set up your multifactor with as many authentication options as possible. \*\*

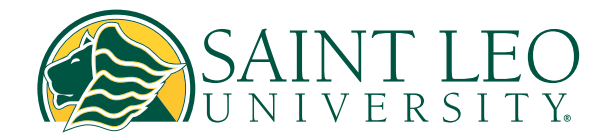

# **SETTING UP MULTI-FACTOR AUTHENTICATION (MFA)** AFTER SMS & VOICE REMOVAL IN OKTA

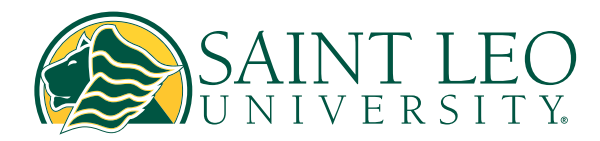

|                                       | UNIVERSITY.                              |
|---------------------------------------|------------------------------------------|
|                                       | Sign In                                  |
| FirstName.LastI                       | Name or full email                       |
| First time user?<br>in?" to claim acc | Please click "Need help signing<br>count |
| firstname.lastn                       | ame                                      |
| Keep me sign                          | ed in                                    |
|                                       | Next                                     |
| Unlock account?                       |                                          |
| Help                                  |                                          |
|                                       |                                          |

|                  | SAINT LEO          |
|------------------|--------------------|
| (                | ****               |
| Verify v         | with your password |
| Password         |                    |
|                  | ٥                  |
|                  |                    |
|                  | Verify             |
| Forgot password? | Verify             |

#### Access the Okta Login Page

- Go to saintleo.okta.com
- Enter your username and click Next

• Input your password and select Sign In.

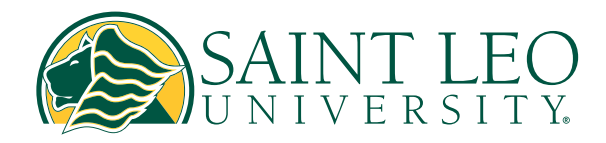

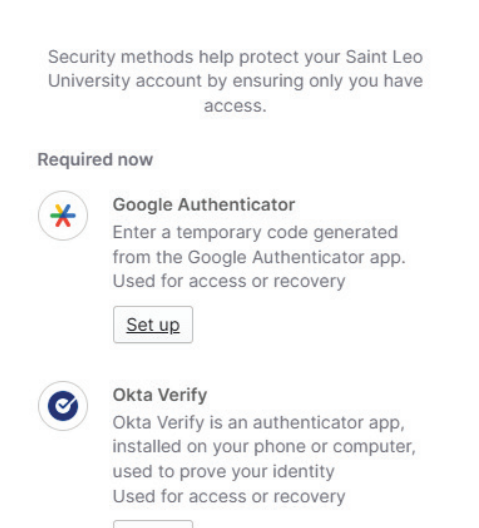

AND SAME

Set up

- Install Okta Verify or Google Authenticator from the Google Play Store (Android) or Apple App Store (iOS).
- Open the app and scan the QR code displayed on your screen.

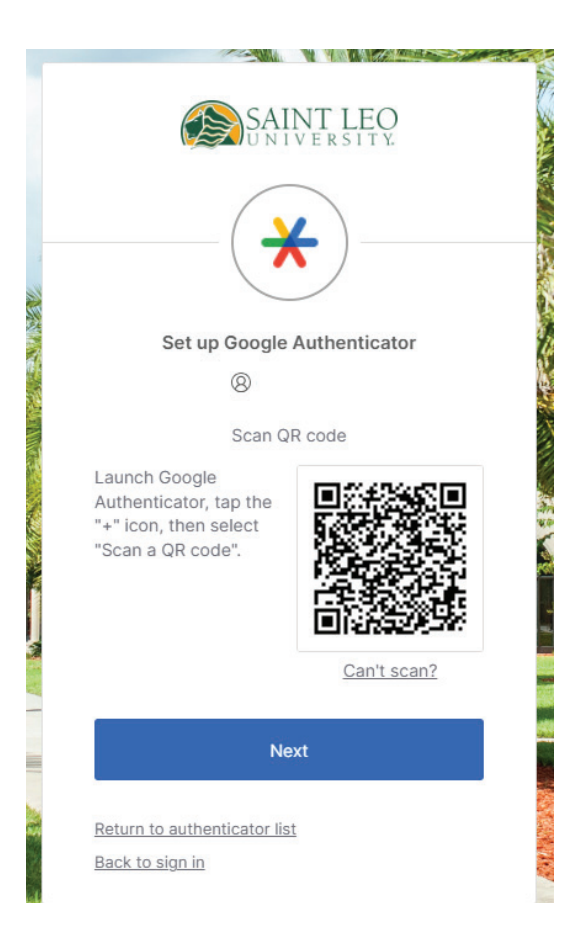

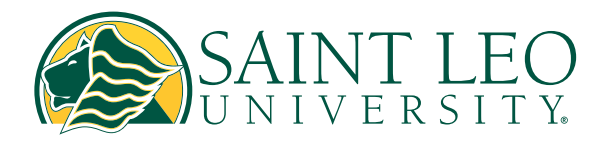

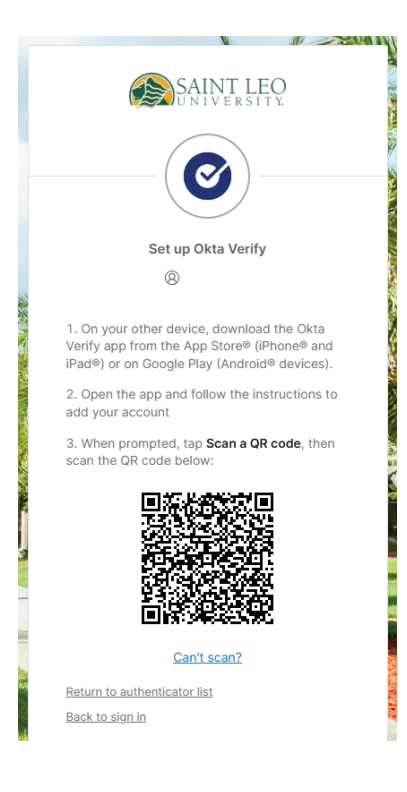

| SAINT LEO                             |
|---------------------------------------|
| · · · · · · · · · · · · · · · · · · · |
| Set up Google Authenticator           |
| (A)                                   |
|                                       |
| Enter code displayed from application |
| Enter code                            |
|                                       |
|                                       |
| · ·                                   |
| <u>Verify</u>                         |
| Return to authenticator list          |
| Back to sign in                       |
|                                       |

- Follow the prompts in the app to finish the setup.
- Enter the generated verification code on your computer screen.

- After MFA is configured, you will be asked to create a security question.
- Click Set up, choose a question, and select Verify.

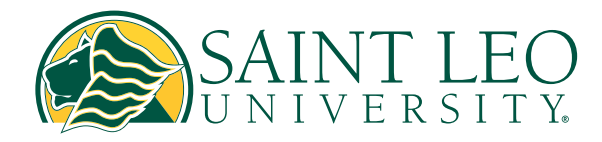

|                | SAINT LEO<br>UNIVERSITY.                                                                                          |
|----------------|----------------------------------------------------------------------------------------------------|
|                | Set up security methods                                                                                           |
| Secur<br>Unive | ity methods help protect your Saint Leo<br>rsity account by ensuring only you have<br>access.                     |
| Requir         | ed now                                                                                                    |
| 0              | Security Question<br>Choose a security question and<br>answer that will be used for signing in<br>Used for access |
| Back to        | sign in                                                                                                    |

|     | 2                                        |
|-----|------------------------------------------|
|     | Set up security question                 |
|     | 8                                        |
| • 0 | Choose a security question               |
| 0 0 | Create my own security question          |
| Cho | ose a security question                  |
| Wh  | at is the food you least liked as a chil |
| Ans | wer                                      |
|     | ۵                                        |
| _   |                                          |
|     | Verify                                   |

- Okta will ask if you'd like to set up an additional method (Okta Verify or Google Authenticator).
- You can enable both options or choose just one.
- Email authentication is optional.
- Click Continue when done.

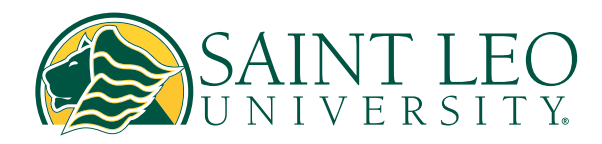

|                  | SAINT LEO<br>UNIVERSITY                                                                                                    |
|------------------|----------------------------------------------------------------------------------------------------|
|                  | Set up security methods                                                                                                    |
|                  | 8                                                                                                    |
| Securi<br>Univer | ty methods help protect your Saint Leo<br>sity account by ensuring only you have<br>access.                                                                         |
| Optiona          | al                                                                                                    |
|                  | Email<br>Verify with a link or code sent to your<br>email<br>Used for access or recovery<br>Set up                                                                  |
| Ø                | Okta Verify<br>Okta Verify is an authenticator app,<br>installed on your phone or computer,<br>used to prove your identity<br>Used for access or recovery<br>Set up |
|                  | <u>Continue</u>                                                                                                    |
| Back to          | sign in                                                                                                    |

|     | SAINI LEC                                             | )<br>Y. |
|-----|-------------------------------------------------------|---------|
| Ver | ify it's you with a security<br>⑧                     | method  |
|     | Select from the following op                          | tions   |
| ★   | Google Authenticator                                  | Select  |
| Ø   | Enter a code<br>Okta Verify                           | Select  |
| Ø   | Get a push notification<br>Okta Verify                | Select  |
| 0   | Okta Verify<br>Get a push notification<br>Okta Verify | Selec   |

- The next time you log in at <u>saintleo</u>. <u>okta.com</u>, enter your username and password.
- Your selected MFA method will become the default.

• If you selected multiple MFA options, click Verify with something else if you'd like to switch methods.

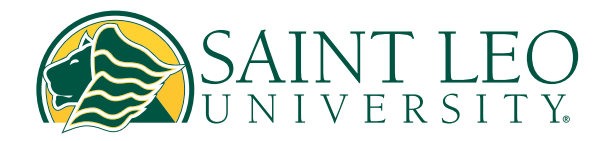

| SAINT LEO                  |  |
|----------------------------|--|
|                            |  |
| Get a push notification    |  |
| Push notification sent     |  |
| Send push automatically    |  |
| Verify with something else |  |
| <u>Back to sign in</u>     |  |

You have now successfully setup your MFA. If any further assistance is needed, please contact the helpdesk at **(352) 588-8888.** 

#### **Phone Support Hours**

Monday - Friday: 8:00 A.M. - 5:00 P.M. EST Saturday: Closed Sunday: Closed